新潟県合同輸血療法委員会 HP 使用状況調査システム入力方法

- ★入力期限★
  - ・<u>翌月 20 日まで</u>に少なくとも同種血の使用状況を入力してください。

アルブミン、(自己血)の使用量が不明な場合は後から入力いただいても差し支えありません。 例) 1月分を入力する場合は2月20日までに入力

・<u>同種血の入力が完了した時点</u>でステータスを「入力完了」に変更してください。

県全体集計を翌々月上旬に HP にアップする都合上、入力期限の厳守をお願いいたします ※今後は未入力の施設があっても集計させていただきます。

その際、集計除外施設数を施設分類別に掲載いたしますのでご了承ください。

① ホームページのトップページ「使用状況入力フォーム」をクリック

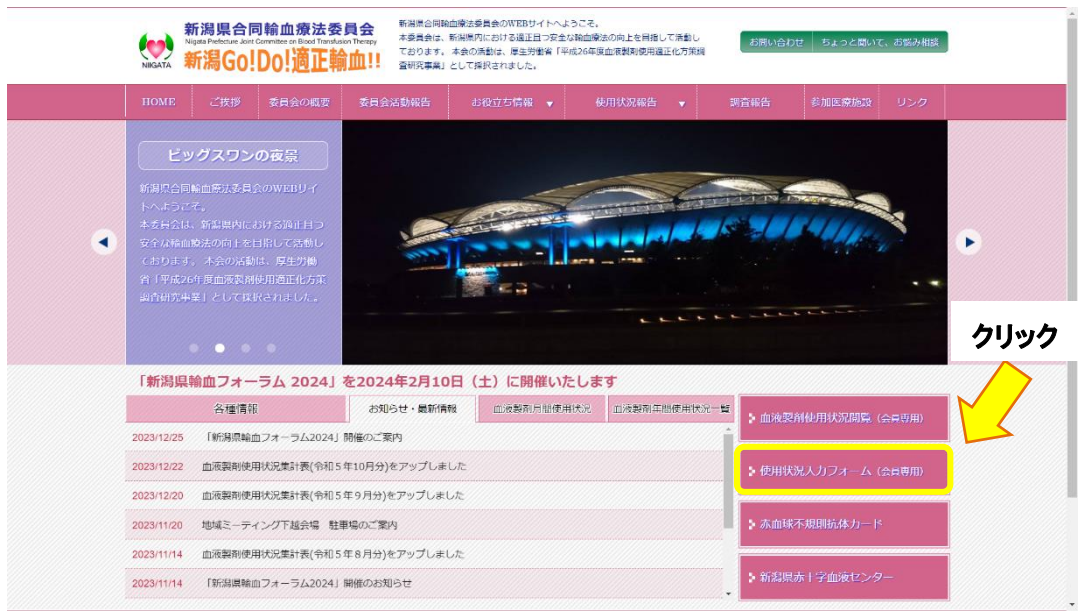

② システムにログイン

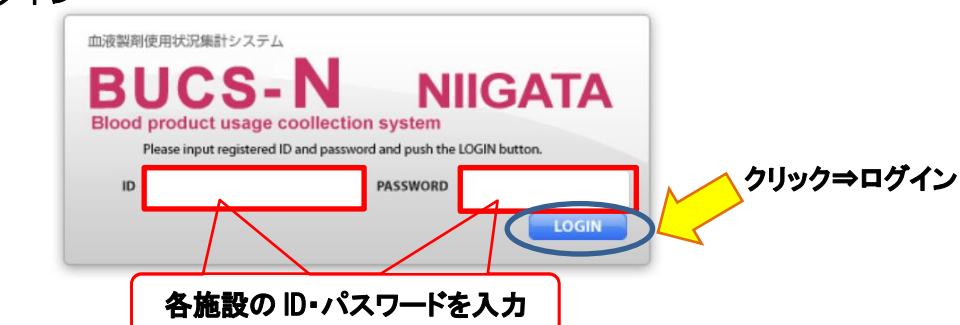

③ ログインした最初の画面 「入力画面」をクリックして入力フォームへ

| クリック   | BUCS-N 新潟県<br>Blood product usage coollection system | ログインユーザ 病院                   |
|--------|------------------------------------------------------|------------------------------|
| $\leq$ | 入力画面<br>FormA                                        | 病院 ダッシュボード                   |
|        | CSVダウンロード<br>analyze                                 | номе                         |
|        | 基本情報                                                 | 新潟県合同輸血療法委員会からのお知らせ          |
|        | prefs                                                | ●新潟県医療機関担当者様における本システムの操作について |
|        | ログアウト                                                | 9 年前 ( 2014/09/20 11:54:30 ) |
|        | logout                                               | 【毎月の作業】                      |
|        |                                                      | ① 左メニューから入力画面を選択する。          |
|        |                                                      | ⑦ 入力対象データから当該日を選択する。         |

## ④ 入力対象月を選択⇒データ入力

| 入力画面<br>FormA                                                                                                    | 南院入力フォーム                                                                                                    |
|----------------------------------------------------------------------------------------------------|----------------------------------------------------------------------------------------------------|
| CSVダウンロード                                                                                                    | HOME 入力画面 病院入力フォーム                                                                                                    |
| analyze<br>基本情報                                                                                                    | 入力対象データ 2024年1月                                                                                                    |
| prefs                                                                                                    |                                                                                                    |
| コグアウト<br>ogout                                                                                                    | < 2023年 前月 1月 2月 3月 4月 5月 6月 7月 8月 9月 10月 11月 12月 次月 2025年 >                                                                                                    |
|                                                                                                    | データ入力したい月をクリック エスカ済みの月は黒丸表:                                                                                                    |
|                                                                                                    | 輸血実施患者について(延べ人数)                                                                                                    |
|                                                                                                    | *:延べ人数:午前0時からの24時間以内に行われた一連の輸血を「1」と数えてください                                                                                                    |
|                                                                                                    | (例:3日連続輪血⇒延べ人数3)<br>(例:結果的に日をまたいだ手術で、輪血を手術開始日の22時および日付が変わった翌日2時に行った場合⇒延べ人数<br>2)                                                                                                    |
| データ入力:<br>1)「輸血実が                                                                                                    | 方法 <b>入力は全て半角でお願いします</b><br>を患者について(延べ人数)」について                                                                                                    |
| UCS-N 新潟                                                                                                    | system ログインユーザ:<br>病院                                                                                                    |
| 力画面<br>ormA                                                                                                    | 病院入力フォーム                                                                                                    |
| SVダウンロード                                                                                                    | HOME 入力画面 病院入力フォーム                                                                                                    |
| naiyze                                                                                                    |                                                                                                    |
| haiyze<br>际本情報                                                                                                    | ≤ 2023年前月 1月 2月 3月 4月 5月 6月 7月 8月 9月 10月 11月 12月 次月 2025年                                                                                                    |
| naiyze<br>i本情報<br>refs                                                                                                    | ≤ 2023年前月     1月   2月   3月   4月   5月   6月   7月   8月   9月   10月   11月   12月   次月   2025 <sup>4</sup>                                                                                                    |
| aiyze<br>体情報<br>refs<br>グアウト<br>gout                                                                                                  | < 2023年前月<br>1月<br>2月 3月 4月 5月 6月 7月 8月 9月 10月 11月 12月 次月 2025年<br>輸血実施患者について(延べ人数)                                                                                                    |
| iaiyze<br>本情報<br>refs<br>グアウト<br>gout                                                                                                 | ≤ 2023年 前月 1月 2月 3月 4月 5月 6月 7月 8月 9月 10月 11月 12月 次月 2025年          輸血実施患者について(延べ人数)         *:延べ人数:午前0時からの24時間以内に行われた一連の輸血を「1」と数えてください                                                                                                    |
| haiyze<br>k本情報<br>refs<br>gout<br><b>i血がなかった</b> 均<br>らずこちらにチェ                                                                        | <ul> <li>&lt; 2023年 前月 1月 2月 3月 4月 5月 6月 7月 8月 9月 10月 11月 12月 次月 20254     </li> <li>              余血実施患者について(延べ人数)             *: 延べ人数:午前0時からの24時間以内に行われた一連の輸血を「1」と数えてください          </li> <li>             からの24時間以内に行われた一連の輸血を「1」と数えてください         </li> <li>             からの: 3日連続輸血⇒延べ人数3)             梁             ・</li></ul>                                                                                                    |
| aiyze<br>基本情報<br>refs<br>リグアウト<br>gout<br><b>1血がなかった</b> 均<br>らずこちらにチェ                                                                | < 2023年 前月 1月 2月 3月 4月 5月 6月 7月 8月 9月 10月 11月 12月 次月 2025年 輪血実施患者について(延べ人数) *: 延べ人数:午前0時からの24時間以内に行われた一連の輸血を「1」と数えてください M: 3日連続輪血→延べ人数3) 例: 結果的に日をまたいだ手術で、輸血を手術開始日の22時および日付が変わった翌日2時に行った場合→延べ人数2) ① 血液製剤の使用がない                                                                                                    |
| aiyze<br>i本情報<br>refs<br>iの<br>iの<br>i<br>の<br>i<br>の<br>i<br>の<br>i<br>の<br>i<br>の<br>i<br>の<br>た<br>に<br>ら<br>に<br>う<br>アウト<br>gout | <ul> <li>&lt; 2023年 前月 1月 2月 3月 4月 5月 6月 7月 8月 9月 10月 11月 12月 次月 2025年</li> <li>輸血実施患者について(延べ人数)</li> <li>*: 延べ人数:午前0時からの24時間以内に行われた一連の輸血を「1」と数えてください</li> <li>(例:3日連続輸血→延べ人数3)</li> <li>(例:3日連続輸血→延べ人数3)</li> <li>(例:4年間の使用がない)</li> <li>「一血液製剤の使用がない」</li> <li>「日本製剤の使用がない」</li> <li>「日本製剤の使用がない」</li> </ul>                                                                                                    |
| aiyze<br>本情報<br>refs<br>ゆアウト<br>gout                                                                                                  | < 2023年 前月                                                                                                    |
| aiyze<br>漆情報<br>efs<br>gout<br>J血がなかった均<br>らずこちらにチェ                                                                                   | < 2023年 前月                                                                                                    |
| aiyze<br>本情報<br>gout                                                                                                    | < 2023年 前月                                                                                                    |
| aiyze<br>i本情報<br>refs<br>ゆプウト<br>gout                                                                                                 | <                                                                                                    |
| aiyze<br>味情報<br>refs<br>1グアウト<br>igout<br>i血がなかった対<br>すったちらにチェ・                                                                       | く2023年 前月       17       2月 3月 4月 5月 6月 7月 8月 9月 10月 11月 12月 次月 20254 <b>給血実施患者について(延べ人数</b> *: 延べ人数:午前 0 時からの 2 4時間以内に行われた一連の輸血を「1」と数えてください <b>合估</b> · · · · · · · · · · · · · · ·                                                                                                    |
| haiyze<br>k本情報<br>refs<br>リグアウト<br>gout                                                                                               | 2月3月4月5月6月7月8月9月10月11月12月次月2025         第加支施患者について(延べ人数)         *: 近べ人数: 午前0時からの24時間以内に行われた一連の輸血を「1」と数えてください         *: 近べ人数: 午前0時からの24時間以内に行われた一連の輸血を「1」と数えてください         M: 3日連続輸血→延べ人数3)         *: 結果的に日をまたいだ手術で、輸血を手術開始日の22時および日付が変わった翌日2時に行った場合→延べ人数2)         ● 血液製剤の使用がない         ● 血液製剤の使用がない         ● 血液製剤の使用がない         ● 血液製剤の使用がない         ● 血液製剤の使用がない         ● 小う名 自己血 - 名 アルフミン - 名         ● 小類可能な施設は入力してください         ● 小類可能な施設は入力してください         ● 小類可能な施設は入力してください         ● 小類 10~19歳 20~29歳 30~39歳 40~49歳 50~59歳 60~69歳 70歳以上 倉計<br>自己 - 名 2 |

日をまたいだ手術で、輸血を22時及び、日付が変わった翌日2時に行った場合⇒延べ人数2 ・性別年齢別患者数は<u>同種血の人数のみ</u>を入力してください(同種血の総数=性別年齢別の総数)

・<u>性別年齢別患者数の入力のみされ、同種血が入力されていないケース</u>が散見されますのでご注意 ください

# (2)「血液製剤及び自己血の使用」について

| 血液製剤及び自己血の使                                     | 用について                         |      |           |           |           |                |               |     |
|-------------------------------------------------|-------------------------------|------|-----------|-----------|-----------|----------------|---------------|-----|
| アルブミン、自己血は必要に<br>*赤血球製剤には全血製剤も<br>*科別分類が無理な施設はし | こ応じて小数点フ<br>含みます<br>「その他」 に使用 |      |           | 集計:入力     | 不要        | 該当製業<br>(ゼロは   | 別の使用量<br>省略可) | を入力 |
|                                                 |                               | は田景  |           |           |           | 科训使用量          |               |     |
|                                                 |                               | 使用重  |           | 内科        | 外科        | 小児利            | 産婦人科          | その他 |
| (1)赤血球製剤(単位)                                    |                               | - V  |           | -         | -         | V <sup>-</sup> | -             | -   |
| (2)血小板製剤 <mark>(単位)</mark>                      |                               | -    |           | -         | -         | -              | -             | -   |
| (3)血漿製剤( <u>バック数</u> )                          |                               |      | ↓血漿交換を行った | こ場合は使用量(パ | 「ック数)を入力し | てください          |               |     |
| FFP-LR-120                                      | -                             | - L  | 血漿交換分 -   | -         | -         | -              | -             | -   |
| FFP-LR-240                                      | -                             | - L  | 血漿交換分 -   | -         | -         | -              | -             | -   |
| FFP-LR-480                                      | -                             | - L  | 血漿交換分 -   | -         | -         | -              | -             | -   |
| (4)アルブミン( <mark>グラム数)</mark>                    |                               | -    |           | -         | -         | -              | -             | -   |
| (5)自己血( <u>リットル</u> )                           | 貯血 -                          | 回収 - | 希釈 -      | -         | -         | -              | -             | -   |
|                                                 | 自己血合計                         | -    | 自己血科別計    | -         |           |                |               |     |
|                                                 |                               |      |           |           |           |                |               |     |

\*細分類可能な施設

|                | 血液内科 | 消化器内科 | 循環器内科 | 消化器外科 | 胸部外科  | 整形外科  | 脳神経外科 | 泌尿器科 | その他 |
|----------------|------|-------|-------|-------|-------|-------|-------|------|-----|
| (1)赤血球製剤(単位)   | -    | -     | -     | -     | -     | -     | -     | -    | -   |
| (2)血小板製剤(単位)   | -    | -     | -     | -     | -     | -     | -     | -    | -   |
| (3)血漿製剤(バック数)  |      |       |       |       |       |       |       |      |     |
| FFP-LR-120     | -    | -     | 細分    | し可能なが | を設は入っ | カお願いし | ます    | -    | -   |
| FFP-LR-240     | -    | -     |       |       |       |       |       | -    | -   |
| FFP-LR-480     | -    | -     | -     | -     | -     | -     | -     | -    | -   |
| (4)アルブミン(グラム数) | -    | -     | -     | -     | -     | -     | -     | -    | -   |
| (5)自己血(リットル)   | -    | -     | -     | -     | -     | -     | -     | -    | -   |

# (3)「血液製剤及び自己血の廃棄」について

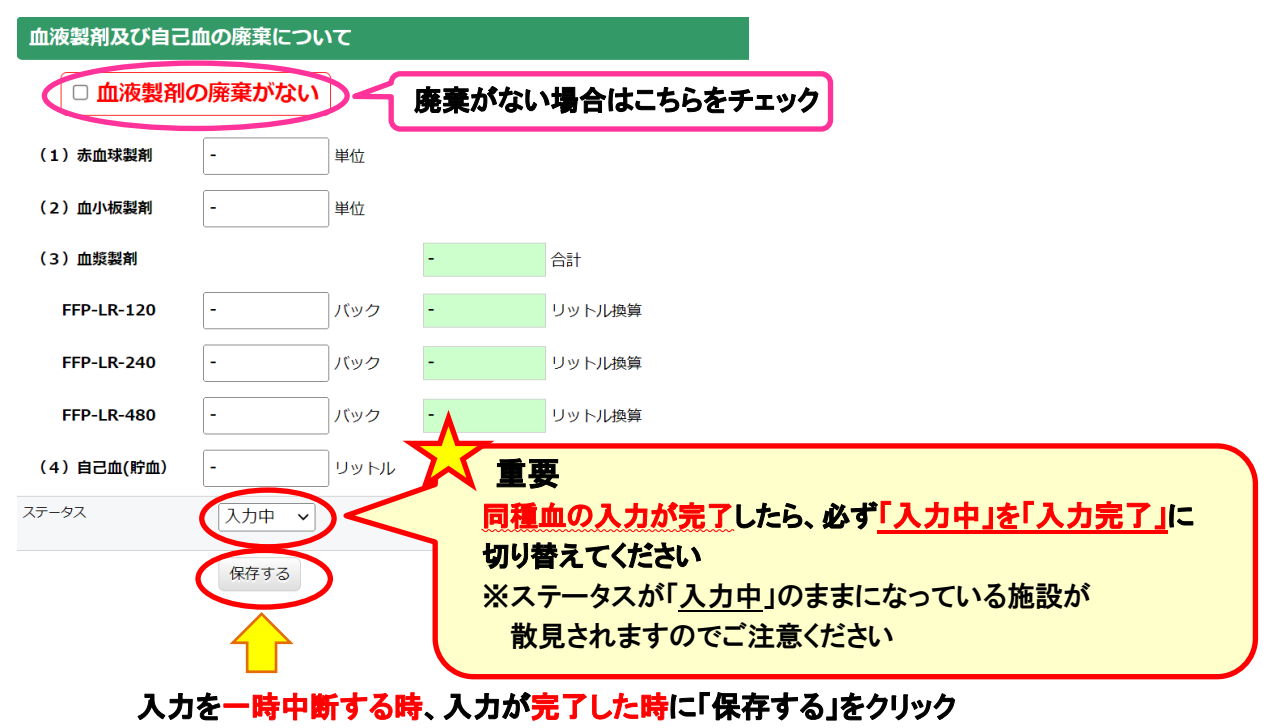

### 入力済みデータを保存できます

ステータスが「入力完了」に切り替わると 事務局での集計作業が始まります

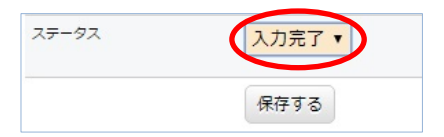

⑥ 入力済みデータのダウンロード

{CSV ファイル} の場合

ダウンロードしたい月を選択⇒「入力フォーマット」を選択し「CSV ダウンロード」ボタンをクリック

| BUCS-N 新潟県<br>Blood product usage coollection system | ログインユーザ 病院                                                                                        |
|------------------------------------------------------|---------------------------------------------------------------------------------------------------|
| 入力画面<br>FormA                                        | CSVダウンロード                                                                                         |
| CSVダウンロード<br>analyze                                 | HOME CSVダウンロード                                                                                    |
| 基本情報<br>prefs                                        | <u>&lt; 2023年</u> 年(1月~12月)集計の場合は年のみ選択 2025年 >                                                    |
| ログアウト<br>logout                                      | <ul> <li>2024年</li> <li>○ 1月 ○ 2月 ○ 3月 ○ 4月 ○ 5月 ○ 6月 ○ 7月 ○ 8月 ○ 9月 ○ 10月 ○ 11月 ○ 12月</li> </ul> |
|                                                      | 対象期間                                                                                              |
|                                                      | 9イブ<br>〇 横 - 死 (④ 入力フォーマット)<br>CSVダウンロード<br>CSVダウンロード<br>2023-04~2024-03                          |
|                                                      |                                                                                                   |

## 例) ダウンロードした CSV ファイル

| Nov-23       | 2                   |         |         |                 |        |        |          |                              |         |             |  |
|--------------|---------------------|---------|---------|-----------------|--------|--------|----------|------------------------------|---------|-------------|--|
| 2 輪血5        | 宇体串考に               | ついて (研べ | 1 ***)  |                 |        |        |          |                              |         |             |  |
| と。ギ的エルラ      | 大心忘日に               |         | 八致)     |                 |        |        |          |                              |         |             |  |
| ★・研べ         | し物・左前               | ○時からの?  | 4時間以内   | に行われた一浦         | の輪血た「  | 1」と数ラー | てください    |                              |         |             |  |
| *・延べり        | へ奴・十則               | ○時からの2  | 十吋间以内   | に111/10/2 連     | い判正を「  |        |          |                              |         |             |  |
| (19/1) . 3 [ | 口建税期业               | →延へ入致 3 | /       | チ生田松口のの         |        |        | + 33 0 0 | n+1-4- +                     | 坦人,77   | * 1 # 1 0 \ |  |
| (19川・ボロラ     | 未的に口を               | またいた手術  | で、輞皿を   | 于帕開始ロの2         | 2時およい  | ロリが変わ  | つた金日乙    | 「「「」「」                       | :场合⇒延/  | 丶人釵 ∠)      |  |
| L statut     |                     |         |         | *               |        |        |          |                              |         |             |  |
| 皿次裂角         | 剤の使用か               | ない場合は40 | こお進みくフ  | さい              |        |        |          |                              |         |             |  |
|              |                     |         | +- ·    |                 | -      |        |          | -                            |         |             |  |
| 同種血          | (                   | 0名      | 自己血     | 0               | 名      | アルブミン  | . 0      | 名                            |         |             |  |
|              |                     |         |         |                 |        |        |          |                              |         |             |  |
|              |                     |         |         |                 |        |        |          |                              |         |             |  |
| *分類可能        | 能な施設は               | 入力してくだ  | さい      |                 |        |        |          |                              |         |             |  |
| 男女別年伯        | 代別(同種血              | 1のみ)    |         |                 |        |        |          |                              |         |             |  |
|              | 0~9歳                | 10~19歳  | 20~29歳  | 30~39歳          | 40~49歳 | 50~59歳 | 60~69歳   | 70歳以上                        | 合計      |             |  |
| 男            | (                   | 0 0     | 0       | 0               | 0      | 0      | 0        | 0                            | 0       |             |  |
| 女            | (                   | 0 0     | 0       | 0               | 0      | 0      | 0        | 0                            | 0       |             |  |
| 合計           | (                   | 0 0     | 0       | 0               | 0      | 0      | 0        | 0                            | 0       |             |  |
|              |                     |         |         |                 |        |        |          |                              |         |             |  |
| 3. 血液        | 製剤及び自               | 己血の使用に  | ついて     |                 |        |        |          |                              |         |             |  |
|              |                     |         |         |                 |        |        |          |                              |         |             |  |
| アルブミン        | ン、自己血               | は必要に応じ  | て小数点入   | カしてください         |        |        |          |                              |         |             |  |
| *赤血球型        |                     | 加制剤も含みる | 57 (M)( |                 |        |        |          |                              |         |             |  |
| . 01.100.000 |                     |         |         |                 |        |        |          |                              |         |             |  |
| ★최민스*        | 結が毎期た               | 体設け「その  | 曲」に使用   | 景た入力してく         | ださい    |        |          |                              |         |             |  |
| 1.1477773    | 52/J · 777 - 2- 0-  | は田島     |         | <u>теллос</u> ( | お別体田島  |        |          |                              |         |             |  |
|              |                     | 医加重     |         |                 | 内利     |        | 小旧彩      | 産婦人利                         | その曲     |             |  |
| 1 = 1 = 1    | 制丸(肖仏)              | 0       |         |                 | P31-F  | 711-7  |          | /主州八1千                       |         |             |  |
| ① 赤 山 垢 都    | 設定に手(の)<br>制力に当(合)  | 0       |         |                 | 0      | 0      | 0        | 0                            | 0       |             |  |
| る市物制な        | 設用い キロノ             | )       |         |                 | の修力権が  | いたった担人 | 0        | し<br>い <sup>*</sup> …た*#1) オ | 1 + 1 7 | イギナハ        |  |
| ③ 皿 栄 表 き    | FDI(ハック安文)<br>DI100 | )       | 0       | 0               | 山泉文揆で  |        | ゴム 使用里(  | // 9/ 50/ 2                  |         | 1200        |  |
|              | _R-120              | 0       | 0       | 0               | 0      | 0      | 0        | 0                            | 0       |             |  |
| FFP-L        | _K-240              | 0       | 0       | 0               | 0      | 0      | 0        | 0                            | 0       |             |  |
|              | _K-480              | U 0     | 0       | 0               | 0      | 0      | 0        | 0                            | 0       |             |  |
| (4)アルフ       | ミン(グラム              | 委 ()    |         |                 | 0      | 0      | 0        | 0                            | 0       |             |  |
| 5月己血(        | リットル)               | 0       | 0       | 0               | 0      | 0      | 0        | 0                            | 0       |             |  |
|              |                     | 目己血合計   | 0       | 目己血科別計          | 0      |        |          |                              |         |             |  |

2024年1月改訂版

- ⑦ 各医療機関のグラフ化データの確認・ダウンロード
  - トップページ「血液製剤使用状況閲覧」から入り ID・パスワードを入力

|                                                                                                    |                                                                                      | お役立ち情報 🔻               | 使用状況報告 🔻    | 調査報告 参加                                                             | 国療施設 リンク                       |   |
|----------------------------------------------------------------------------------------------------|--------------------------------------------------------------------------------------|------------------------|-------------|---------------------------------------------------------------------|--------------------------------|---|
| 夕暮れの新潟                                                                                                    | 港                                                                                    |                        |             |                                                                     |                                |   |
|                                                                                                    | WEB#-r                                                                               |                        |             |                                                                     |                                |   |
|                                                                                                    | 6時正日つ<br>して活動し                                                                       |                        |             | Street.                                                             |                                |   |
|                                                                                                    | 月1分日)                                                                                |                        |             |                                                                     |                                |   |
| 目177070年度皿波装的使用                                                                                                   | lièll:化方法                                                                            | AND AREL AND AND AND A |             | T MARKED                                                            |                                | • |
| 日「平成20年度皿源装置使用<br>調査研究事業」として採択さ                                                                                   | IBIL化方束<br>れました。                                                                     |                        |             | RED                                                                 |                                |   |
| 日1990年の18日本18日本19日本19日本19日本19日本19日本19日本19日本19日本19日本19                                                             | ELLADA                                                                               |                        |             |                                                                     |                                | • |
| 日 1 千元2009 度温滞表が脱り出<br>調査研究事業」として採択さ                                                                              | ielektar<br>neut.                                                                    |                        |             |                                                                     |                                |   |
| 日子が成立の現象加速を構めれ<br>調査研究事業」として採択さ<br>各種情報                                                                           | iBilleが可<br>nました。<br>お知らせ・最新                                                         | 信報<br>血液製刷月階使用状況       | 血液熟新年間使用抗足一 |                                                                     | (沢間覧 (会員専用)                    |   |
| 1117月220月8日加速計時9月<br>調査研究事業」として採択さ<br>各種情報<br>2024/1/16 · 令和5年度輸血部                                                | 通正化方葉:<br>わました。<br>参加らせ・最新<br>愛法に関するアンケート現音について                                      | ▲ 血液製制用簡使用状況           | 血液製料年間使用状况一 | <b>当</b><br>) 血液激射使用t                                               |                                |   |
| 日1970次09月8加速さが9月<br>調査研究中堂」として採択さ<br>各種情報<br>2024/1/16 ・ 令和5年度輸血の<br>2023/12/25 「新潟県輸血フ?                          | IBJER化方葉<br>ATEUた。<br>お知らせ・最新<br>意志に開するアンケート調査について<br>オーラム2024J 開催のご案内               | 信報 血液製制月間使用状況          | 血液製料年間使用状況一 | <ul> <li>主 血液裂解使用t</li> <li>注 血液裂解使用t</li> <li>注 使用状况人力。</li> </ul> | (2)(開覧 (会自専用)<br>(2)(開覧 (会自専用) |   |
| 11 177820日月2回開発140日<br>副告研方申定」として目的さ<br>名種情報<br>202411/16・ 令和5年度輸血部<br>2023112/25 「新潟県輸血ファ<br>2023112/22 血液製制使用状況 | (時止化方剤)<br>(利用した)<br>(利用した)<br>(利用した)<br>(単一)(日本)(日本)(日本)(日本)(日本)(日本)(日本)(日本)(日本)(日本 | (清報) 血液製剤月能使用状況<br>ました | 血液製新年榴使用代况一 | <ul> <li>加速数斜使用指</li> <li>使用状况入力:</li> </ul>                        | 32回覧 (会員専用)<br>オーム (会員専用)      |   |

#### 例)各医療機関のグラフ化データー部

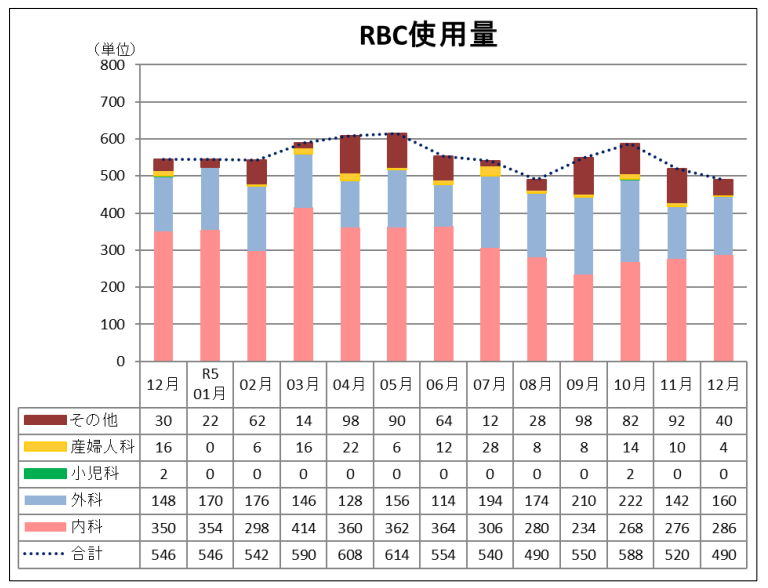

### その他事項

- ・「保存する」ボタンを使用することによって、入力途中のデータを保存できます。
- ・データ入力後(保存ボタンを押した後)にデータを呼び出して修正し「保存する」ボタンを 押すと上書き保存されます。
- 「保存する」ボタンを押すことによって、入力したデータは事務局で使用する集計ソフトに反映 されます。データの修正は自施設でできますが、ステータスを「入力完了」に切り替えた後に 修正した場合は事務局に連絡してください。
- 自動集計される緑の欄には入力できません。
- 「ゼロ」入力は不要です。データを入力しない欄は必然的に「ゼロ」で集計されます。入力忘れ
   や入力ミスにご注意ください。
- ・全角で入力した場合、自動集計されませんので<u>半角で入力</u>してください。